# **12C CAN BUS MODULE**

## Introduction

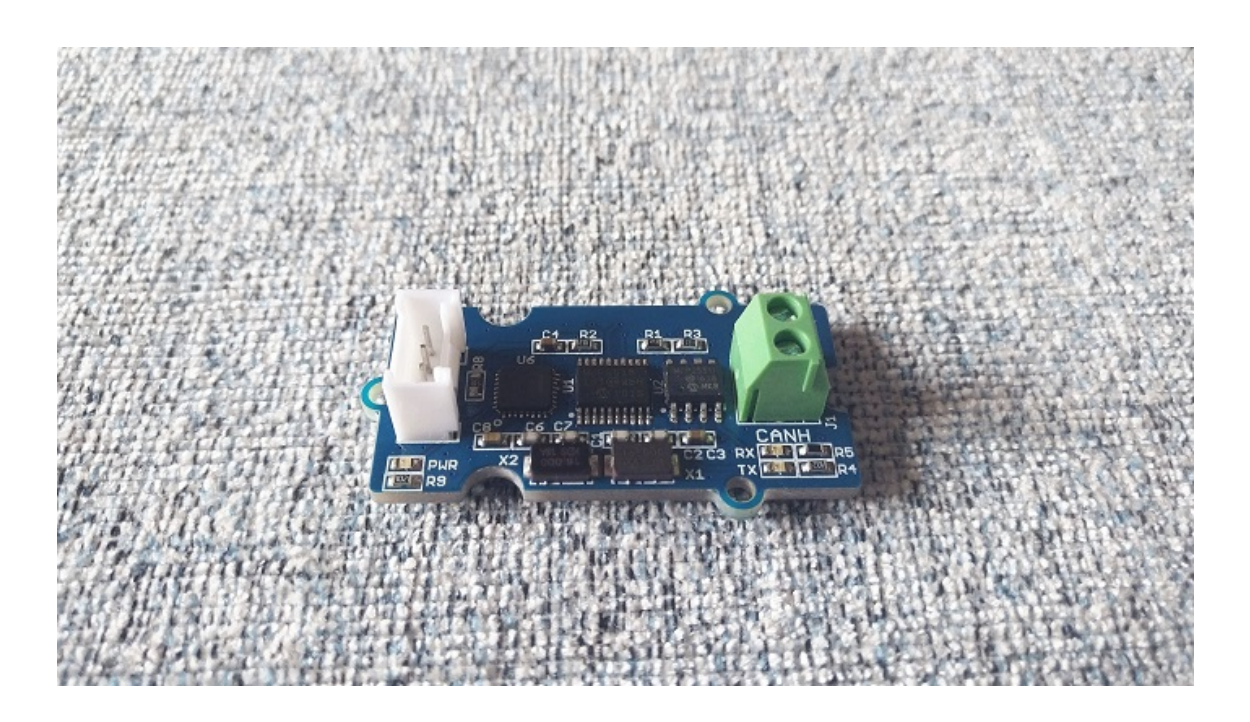

We launched the Serial CAN Bus Module years ago, which is very practial and easy to use. Now we have slightly modified the Serial CAN Bus Module, wrote a special firmware, and launched this I2C CAN Bus Module.

The I2C CAN Bus Module uses I2C for communication. The board is small and flexible, which make it can be quickly used in any system with an I2C interface.

The I2C CAN Bus Module is based on the high-performance MCP2515 CAN Bus controller and MCP2551 CAN Bus transceiver, provides a CAN Bus communication rate of up to 1Mb/s.

In addition, there is an Atmega168PA microcontroller on the board, you can also program it through a USB to Serial board, modify the firmware or write your application directly.

Note

The default masks and filters is for standard can frame, if you need to receive a ext can frame, please set the mask and filt first.

### CAN BUS PRODUCTS LIST OF LONGAN-LABS

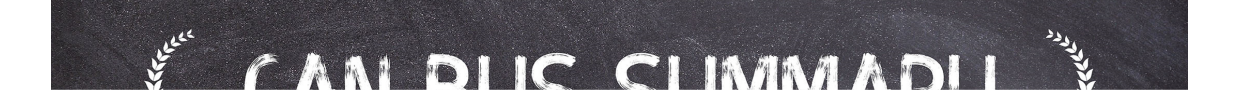

We have made a lot of can bus products, you can get more information through the following list, so as to choose a product suitable for you.

| PRODUCT<br>NAME                     | LINK | PRICE  | MCU         | CHIP    |
|-------------------------------------|------|--------|-------------|---------|
| Serial CAN<br>Bus Module            | LINK | \$19.9 | ATMEGA168PA | MCP2515 |
| I2C CAN<br>Bus Module               | LINK | \$19.9 | ATMEGA168PA | MCP2515 |
| OBD-II<br>Serial CAN<br>Bus Dev Kit | LINK | \$20.9 | ATMEGA168PA | MCP2515 |

| NAME                                                      | CHIF     |
|-----------------------------------------------------------|----------|
| OBD-II CAN LINK \$29.9 ATMEGA32U4<br>Bus GPS<br>Dev Kit   | MCP2515  |
| OBD-II CAN LINK \$24.9 ATMEGA32U4<br>Bus Basic<br>Dev Kit | MCP2515  |
| CAN-FD LINK \$19.9 NO MCU<br>Shield                       | MCP2517F |
| CAN Bus LINK \$9.9 NO MCU<br>Shield                       | MCP2515  |
| CANBed LINK \$24.9 ATMEGA32U4                             | MCP2515  |
| CANBed-FD LINK \$29.9 ATMEGA32U4                          | MCP2517F |
| CANBed LINK \$49.9 ATSAME51<br>M4                         | -        |
| OBD-II RF LINK \$19.9 ATmega168PA<br>Dev Kit              | MCP2515  |

#### Note

The above price may not be the latest price, please refer to the price on the product page.

## Partlist

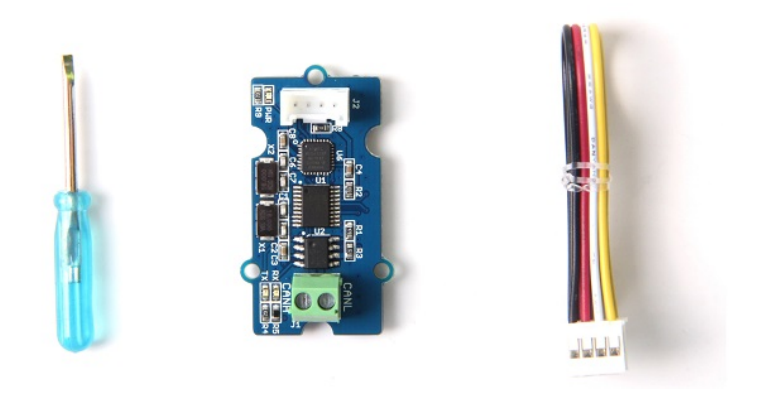

### Features

- I2C to CAN Bus Conversion
- Default I2C Address 0x25
- Max I2C Speed: 400k
- Work with Arduino/BeagleBone board/Pi or any MCU that integrated with I2C.
- Up to 1Mb/s CAN Bus baud rate (default 500k)
- TX and RX led indicator for CAN Bus
- 4pin HY connector
- 3.3 / 5V working voltage
- Easy-to-use Arduino library
- Small size: 20x40 mm

## Hardware Overview

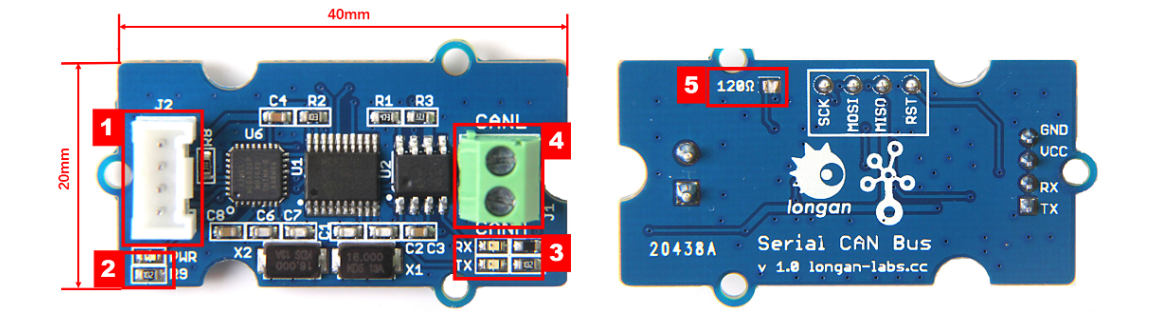

- 1. 4 pin 2.0mm Connector (Same as Grove connector from Seeedstudio)
- 2. Power and status led indicator
  - Blink all the time: CAN Bus init fail, Maybe the board was damaged
  - When receive data from I2C, blink one time
- 3. Send and Recv led indicator
- 4. 3.5mm terminal to connect to CAN Bus (CAN\_H & CAN\_L)
- 5.  $120\Omega$  registor.

#### Note

The picture shows the Serial CAN Bus Module, but it is also applicable to the I2C CAN Bus Module

#### 120 Terminal resistor

If you need the  $120\Omega$  terminal resistor, you need a soldering iron, as shown below:

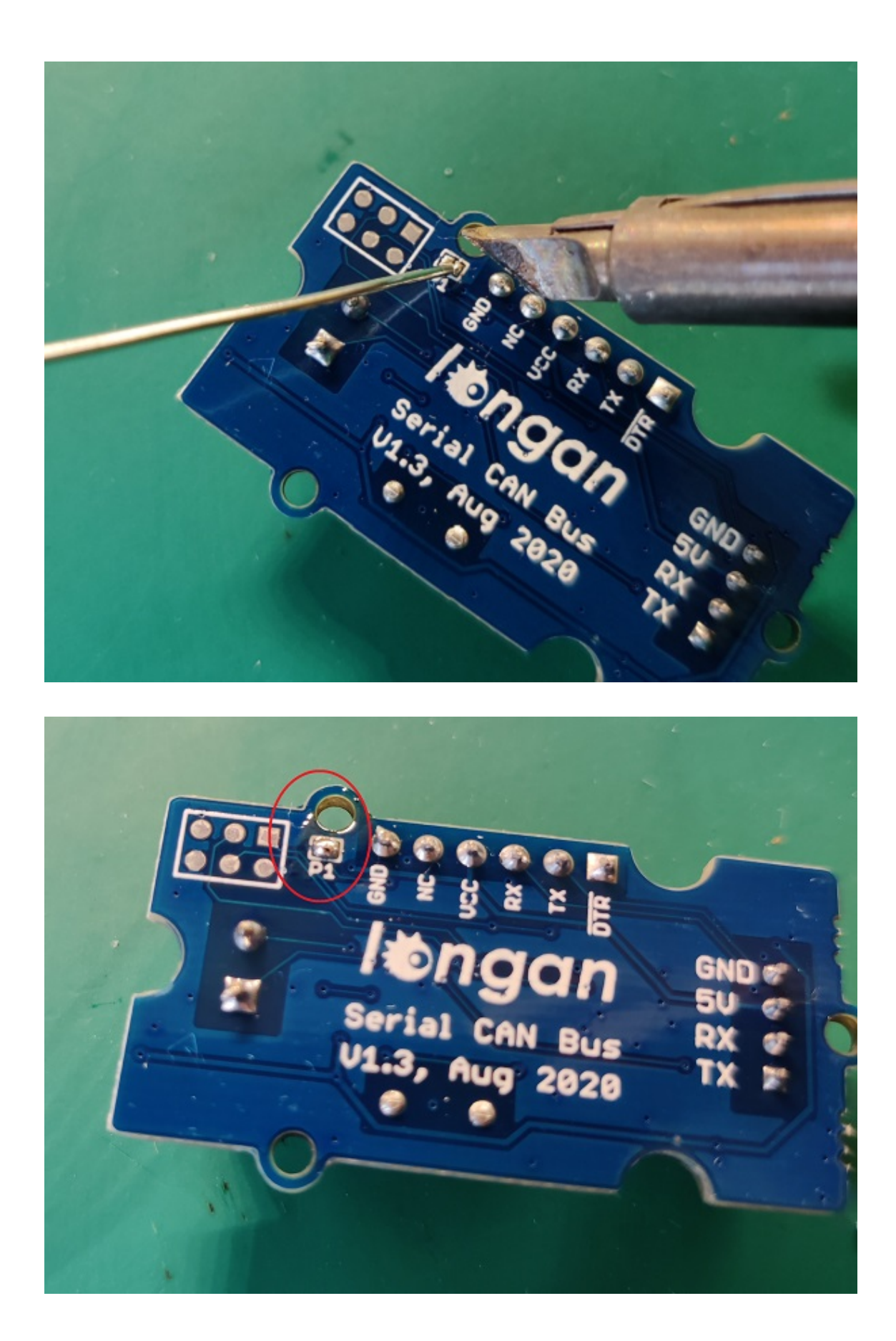

🖍 Note

The picture shows the Serial CAN Bus Module, but it is also applicable to the I2C CAN Bus Module

## I2C Register

| Address | Name  | Length | Туре | Default<br>Value |
|---------|-------|--------|------|------------------|
| 0x01    | ADDR  | 1 Byte | W    | 0x25             |
| 0x02    | DNUM  | 1 Byte | R    | 0                |
| 0x03    | BAUD  | 1 Byte | W/R  | 16(500kb/s)      |
| 0X30    | SEND  | 1 Byte | W    | -                |
| 0x40    | RECV  | 1 Byte | R    | -                |
| 0x60    | MASK0 | 5 Byte | W/R  | 0                |
| 0x65    | MASK1 | 5 Byte | W/R  | 0                |
| 0x70    | FILTO | 5 Byte | W/R  | 0                |
| 0x80    | FILT1 | 5 Byte | W/R  | 0                |

|   | Address | Name  | Length  | Туре | Default<br>Value |
|---|---------|-------|---------|------|------------------|
|   | 0x90    | FILT2 | 5 Byte  | W/R  | 0                |
|   | 0xA0    | FILT3 | 5 Byte  | W/R  | 0                |
|   | 0xB0    | FILT4 | 5 Byte  | W/R  | 0                |
|   | 0xC0    | FILT5 | 5 Byte  | W/R  | 0                |
|   | 0X30    | SEND  | 16 Byte | W    | -                |
|   | 0x40    | RECV  | 16 Byte | R    | -                |
| ◀ |         |       |         |      | •                |

### ADDR (0x01)

Set the I2C slaver address, default 0x25.

### DNUM (0x02)

The I2C CAN Bus Module can store up to 16 CAN Frames. The number of CAN Frames currently stored in the device can be read this register. If the number of CAN frames stored in the device exceeds 16, the new CAN frame will overwrite the ones that were not read in time.

### BAUD (0x01)

Set the baud rate of CAN Bus, which can be set to the following values.

|   | value      | 01 | 02 | 03 | 04 |  |
|---|------------|----|----|----|----|--|
|   | rate(kb/s) | 5  | 10 | 20 | 25 |  |
| • |            |    |    |    |    |  |

### SEND (0x30), RECV (0x40)

Send/receive a CAN Frame, the length is 16 bytes, defined as follows:

| Byte   | 15  | 14  | 13  | 12  |   |
|--------|-----|-----|-----|-----|---|
| Define | ID3 | ID2 | ID1 | IDO |   |
|        |     |     |     |     | • |

- ID3~ID0: CAN ID, 11/29 bit
- EXT:
  - 1: Extended CAN Frame
  - 0: Standard CAN Frame
- RTR:
  - 1: Remote CAN Frame
  - 0: Standard CAN Frame
- Dlen: Length of a CAN Frame
- D7~D0: Data of a CAN Frame
- CheckSum: Check sum, get it as below,

```
unsigned char makeCheckSum(unsigned char *dta, int len)
{
    unsigned long sum = 0;
    for(int i=0; i<len; i++)sum += dta[i];
    if(sum > 0xff)
    {
        sum = ~sum;
    }
}
```

```
sum += 1;
}
sum = sum & 0xff;
return sum;
}
```

### MASKn

Set Maskers, the length is 5 bytes, defined as follows:

| Byte   | 4   | 3  | 2  | 1  |  |
|--------|-----|----|----|----|--|
| Define | EXT | D3 | D2 | D1 |  |
|        |     |    |    |    |  |

• EXT:

.

- 1: Extended CAN Frame
- 0: Standard CAN Frame
- D3~D0: Value for masker, 11/29

### FILTn

Set Filters, the length is 5 bytes, defined as follows:

| Byte   | 4   | 3  | 2  | 1  |  |
|--------|-----|----|----|----|--|
| Define | EXT | D3 | D2 | D1 |  |
| •      |     |    |    |    |  |

- EXT:
  - 1: Extended CAN Frame
  - 0: Standard CAN Frame

• D3~D0: Value for filter, 11/29

## Work with Arduino

#### 120Ω Terminal Resistor

As there're only 2 serial can bus device, it need the  $120\Omega$  resistor, there's a P1 on the back side, please solder P1 to get the  $120\Omega$  resistor, as shown below,

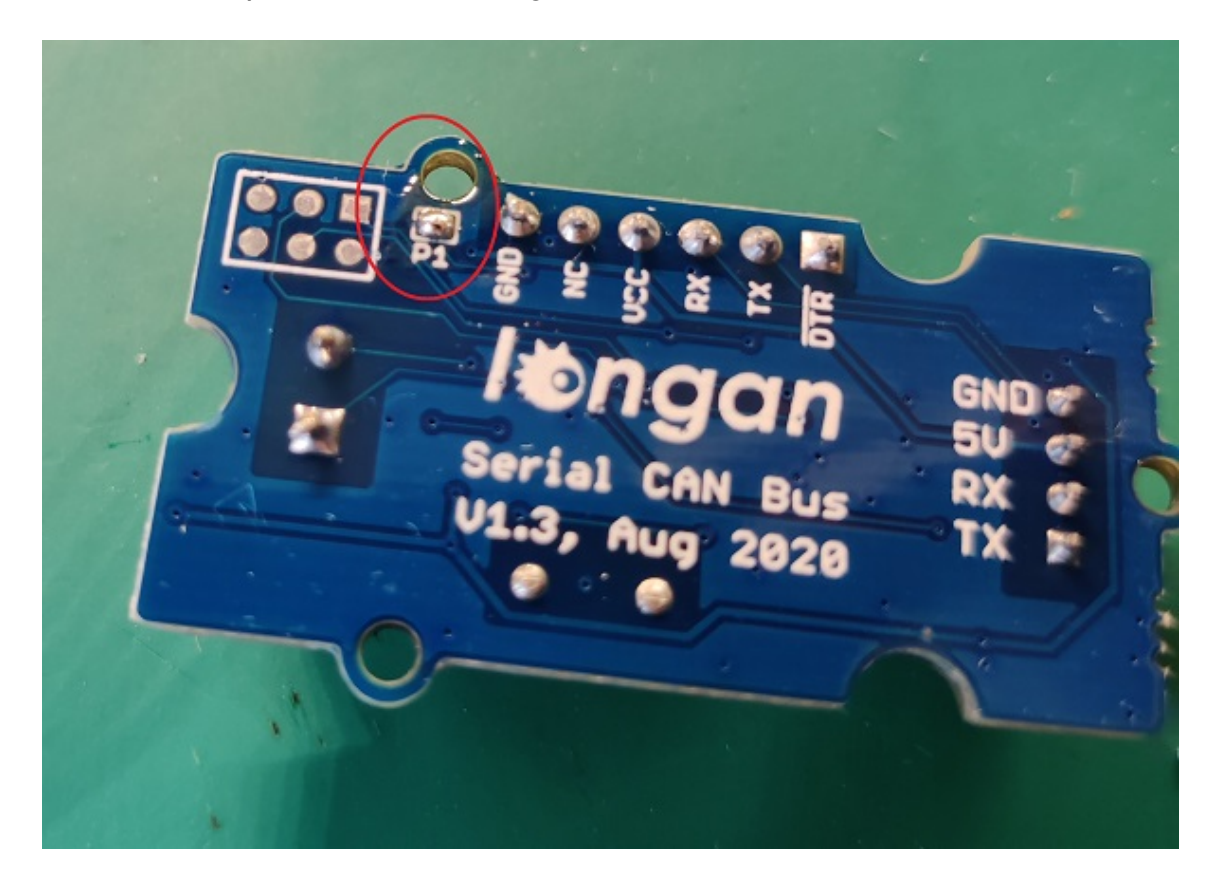

#### Note

The picture shows the Serial CAN Bus Module, but it is also applicable to the I2C CAN Bus Module

#### Hardware Connection

There are 4 pins on the board, they are:

| Pin Name | Function   | Color  |
|----------|------------|--------|
| SCL      | SCL of I2C | Yellow |
| SDA      | SDA of I2C | White  |
| VCC      | 3.3 or 5V  | Red    |
| GND      | Ground     | Black  |

If you got a Base Shield from Seeedstudio, the connection is easy, like below,

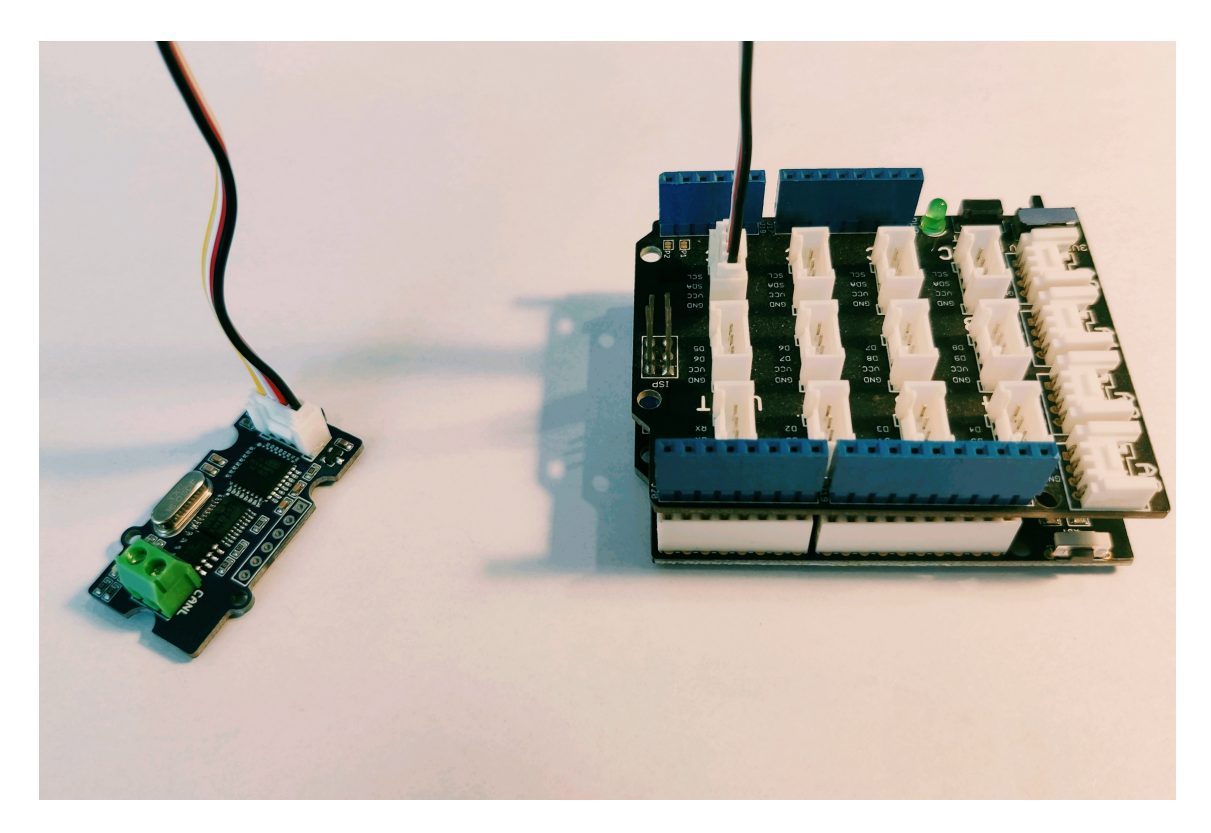

If there's no Base Shield for you, you need some dupont cable, and connect SCL/SDA to the IO of your Arduino, here we connect SCL/SDA to A5/A4:

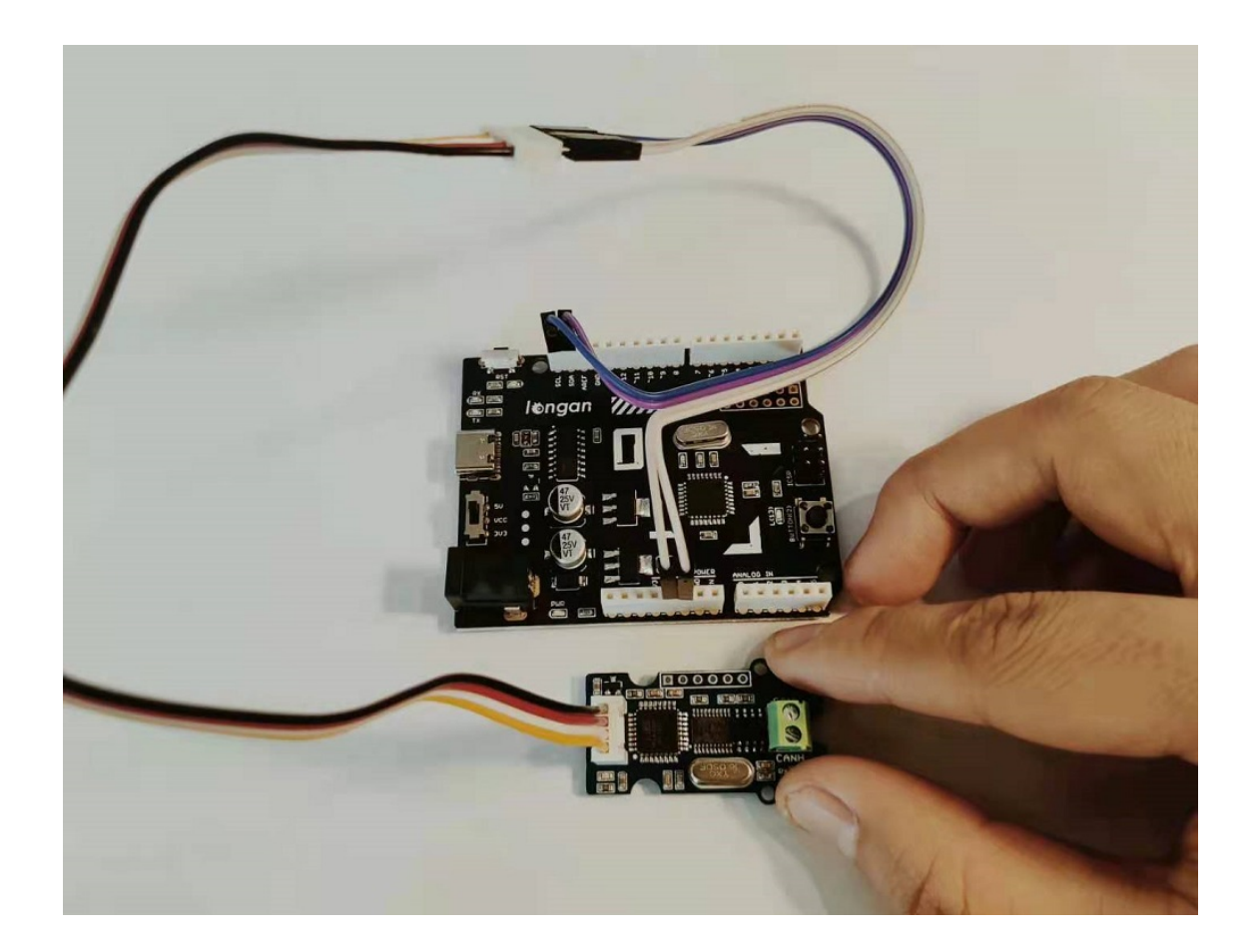

#### Software

We provide an Arduino Library for the board.

Please download it at Github

There're many examples for the library, which is consist of,

- send How to send a frame to CAN Bus
- recv How to recv a frame from CAN Bus
- *debug* debug mode, you can send a cmd to the module
- set\_can\_baudrate set can bus baudrate
- set\_mask\_filt set mask and filt of the module

### Test the board

Here we make an example to show you how the board work with CAN Bus.

The connection like below, here we use Longan Core 01 + I2C CAN bus module as a receiver, and a CANBed V1 as CAN Bus sender.

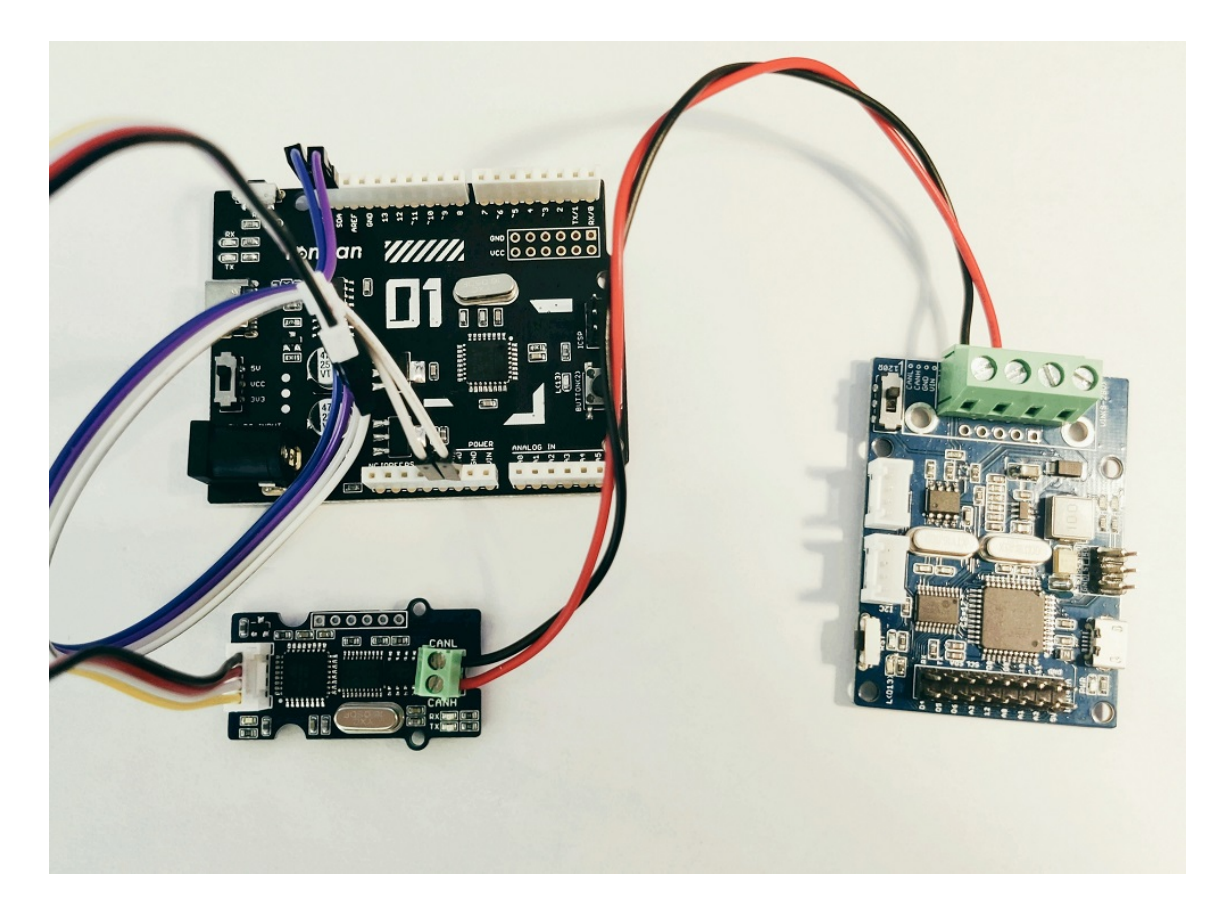

#### Upload the recv example to Longan Core 01

| receive<br>support@ | a frame from can<br>Dongan-labs.cc                                                                                                    | bus                                                                                                    |
|---------------------|----------------------------------------------------------------------------------------------------|----------------------------------------------------------------------------------------------------|
| CAN Baud            | drate,                                                                                                    |                                                                                                    |
| #define             | CAN_5KBPS                                                                                                    | 1                                                                                                    |
| #define             | CAN_10KBPS                                                                                                    | 2                                                                                                    |
| #define             | CAN_20KBPS                                                                                                    | 3                                                                                                    |
| #define             | CAN_25KBPS                                                                                                    | 4                                                                                                    |
| #define             | CAN_31K25BPS                                                                                                    | 5                                                                                                    |
| #define             | CAN_33KBPS                                                                                                    | 6                                                                                                    |
| #define             | CAN_40KBPS                                                                                                    | 7                                                                                                    |
| #define             | CAN_50KBPS                                                                                                    | 8                                                                                                    |
| #define             | CAN_80KBPS                                                                                                    | 9                                                                                                    |
| #define             | CAN_83K3BPS                                                                                                    | 10                                                                                                    |
| #define             | CAN_95KBPS                                                                                                    | 11                                                                                                    |
| #define             | CAN_100KBPS                                                                                                    | 12                                                                                                    |
| #define             | CAN_125KBPS                                                                                                    | 13                                                                                                    |
| #define             | CAN_200KBPS                                                                                                    | 14                                                                                                    |
|                     | receive<br>support@<br>CAN Baud<br>#define<br>#define<br>#define<br>#define<br>#define<br>#define<br>#define<br>#define<br>#define<br>#define<br>#define<br>#define<br>#define | receive a frame from can<br>support@longan-labs.cc<br>CAN Baudrate,<br>#define CAN_5KBPS<br>#define CAN_10KBPS<br>#define CAN_20KBPS<br>#define CAN_20KBPS<br>#define CAN_31K25BPS<br>#define CAN_31K25BPS<br>#define CAN_33KBPS<br>#define CAN_33KBPS<br>#define CAN_80KBPS<br>#define CAN_80KBPS<br>#define CAN_95KBPS<br>#define CAN_95KBPS<br>#define CAN_100KBPS<br>#define CAN_125KBPS<br>#define CAN_200KBPS |

```
#define CAN_250KBPS
                                15
    #define CAN_500KBPS
                                16
    #define CAN_666KBPS
                                17
    #define CAN_1000KBPS
                               18
*/
#include <Wire.h>
#include "Longan_I2C_CAN_Arduino.h"
                                                      // Set I2C
I2C_CAN CAN(0 \times 25);
Address
void setup()
{
    Serial.begin(115200);
   //while(!Serial);
   Serial.println("begin to init can");
    while (CAN_OK != CAN.begin(CAN_500KBPS)) // init can bus :
baudrate = 500k
    {
       Serial.println("CAN BUS FAIL!");
       delay(100);
    }
    Serial.println("CAN BUS OK!");
    pinMode(13, OUTPUT);
}
void loop()
{
    unsigned char len = 0;
    unsigned char buf[8];
    if(CAN_MSGAVAIL == CAN.checkReceive()) // check if
data coming
    {
       CAN.readMsgBuf(&len, buf); // read data, len: data
length, buf: data buf
       if(len)
        {
            unsigned long canId = CAN.getCanId();
            Serial.print("Get ID: ");
```

```
Serial.println(canId, HEX);
            for(int i = 0; i<len; i++) // print the data</pre>
            {
                 Serial.print(buf[i], HEX);
                 Serial.print("\t");
            }
            Serial.println();
        }
    }
    delay(10);
    blink();
}
void blink()
{
    static unsigned long timer_s = millis();
    if(millis()-timer_s < 100)return;</pre>
    timer_s = millis();
    digitalWrite(13, 1-digitalRead(13));
}
// END FILE
```

Then, upload send example to CANBed.

Open Serial monitor of Longan Core 01, you will get the can frame from CAN Bus.

## Get data from a Vehicle

We can use this module to get data from a vehicle, we take the vehicle speed for an example here.

You can use our products to read data from cars. Here we provide a simple example by which you can read the speed and revs from a car. This is the OBDbased PIDs protocol. Regarding the deeper technology of OBD, we can't provide support at present. You may need to have some understanding of the car's protocol. After all, we are more of a hardware supplier.

The interface of OBD is as follows,

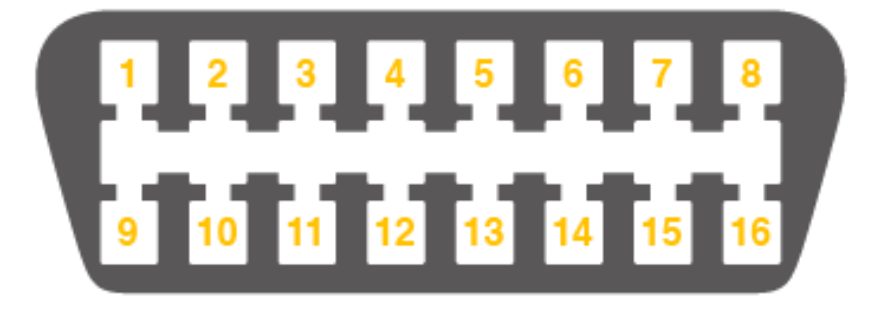

| PIN | DESCRIPTION       | PI | I | DESCRIPTION      |
|-----|-------------------|----|---|------------------|
| 1   | Vendor Option     | 9  |   | Vendor Option    |
| 2   | J1850 Bus +       | 10 | ) | j1850 Bus        |
| 3   | Vendor Option     | 11 |   | Vendor Option    |
| 4   | Chassis Ground    | 12 | 2 | Chassis Ground   |
| 5   | Signal Ground     | 13 | 3 | Signal Ground    |
| 6   | CAN (J-2234) High | 14 | L | CAN (J-2234) Low |
| 7   | ISO 9141-2 K-Line | 18 | 5 | ISO 9141-2 Low   |
| 8   | Vendor Option     | 16 | 5 | Battery Power    |

**OBD-II** Connector and Pinout

There're 4 pins we need to connect.

| OBD Pin             | I2C CAN |
|---------------------|---------|
| 6. CAN(J-2234) High | CANH    |
| 14. CAN(J-2234) Low | CANL    |

You can also use our OBD Connector, which is very convenient to connect to OBD.

Upload the following code to the development board, then open the serial monitor, you get the speed from the car now.

```
#include <Wire.h>
#include "Longan_I2C_CAN_Arduino.h"
I2C_CAN CAN(0x25);
                                                        // Set I2C
Address
#define PID_ENGIN_PRM
                            0x0C
#define PID_VEHICLE_SPEED
                            0x0D
#define PID_COOLANT_TEMP
                            0x05
#define CAN_ID_PID
                           0x7DF
void set_mask_filt()
{
    // set mask, set both the mask to 0x3ff
    CAN.init_Mask(0, 0, 0x7FC);
    CAN.init_Mask(1, 0, 0x7FC);
    // set filter, we can receive id from 0 \times 04 \sim 0 \times 09
    CAN.init_Filt(0, 0, 0x7E8);
    CAN.init_Filt(1, 0, 0x7E8);
    CAN.init_Filt(2, 0, 0x7E8);
    CAN.init_Filt(3, 0, 0x7E8);
    CAN.init_Filt(4, 0, 0x7E8);
    CAN.init_Filt(5, 0, 0x7E8);
}
void sendPid(unsigned char __pid) {
    unsigned char tmp[8] = {0x02, 0x01, __pid, 0, 0, 0, 0};
    CAN.sendMsgBuf(CAN_ID_PID, 0, 8, tmp);
}
bool getSpeed(int *s)
{
    sendPid(PID_VEHICLE_SPEED);
    unsigned long __timeout = millis();
    while(millis()-__timeout < 1000) // 1s time out</pre>
    {
        unsigned char len = 0;
        unsigned char buf[8];
```

```
if (CAN_MSGAVAIL == CAN.checkReceive()) {
// check if get data
            CAN.readMsgBuf(&len, buf); // read data, len:
data length, buf: data buf
            if(buf[1] == 0x41)
            {
                *s = buf[3];
                return 1;
            }
        }
    }
    return 0;
}
void setup() {
    Serial.begin(115200);
    while(!Serial);
    while (CAN_OK != CAN.begin(CAN_500KBPS)) {
                                                            //
init can bus : baudrate = 500k
        Serial.println("CAN init fail, retry...");
        delay(100);
    }
    Serial.println("CAN init ok!");
    set_mask_filt();
}
void loop() {
    int __speed = 0;
    int ret = getSpeed(&__speed);
    if(ret)
    {
        Serial.print("Vehicle Speed: ");
        Serial.print(__speed);
        Serial.println(" kmh");
    }
    delay(500);
}
// END FILE
```

If you want to get other data by PIDs, you can refer to the above example, and refer to this link

## Working Standalone

You can program the on-board MCU (Atmega168PA) with Arduino IDE.

First, you need a USB to Serial board, something like the Programmer Card

Here we will take Programmer Card as an example,

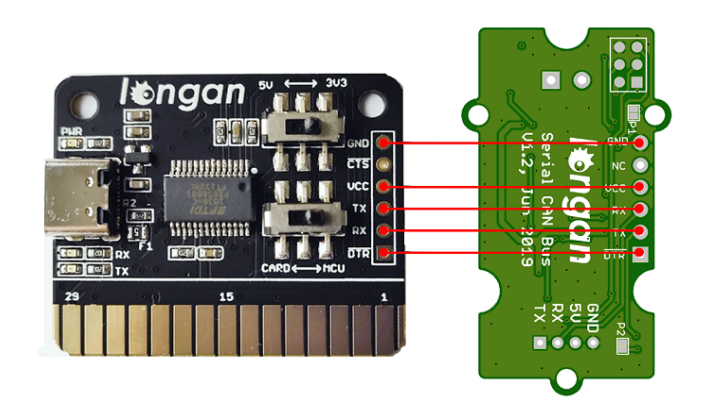

#### Note

The picture shows the Serial CAN Bus Module, but it is also applicable to this I2C CAN Bus Module

Then, we need to setup your Arduino IDE.

Start the Arduino IDE.

Copy and paste the link below into the **Additional Boards** Manager URLs option in the **Arduino IDE preferences** (File > Preferences).

| <b>®</b> |                        |              |  |  |  |
|----------|------------------------|--------------|--|--|--|
| File     | Edit Sketch Tools Help |              |  |  |  |
|          | New                    | Ctrl+N       |  |  |  |
|          | Open                   | Ctrl+O       |  |  |  |
|          | Open Recent            | •            |  |  |  |
|          | Sketchbook             | •            |  |  |  |
|          | Examples               | ۲            |  |  |  |
|          | Close                  | Ctrl+W       |  |  |  |
|          | Save                   | Ctrl+S       |  |  |  |
|          | Save As                | Ctrl+Shift+S |  |  |  |
|          | Page Setup             | Ctrl+Shift+P |  |  |  |
|          | Print                  | Ctrl+P       |  |  |  |
|          | Preferences            | Ctrl+Comma   |  |  |  |
|          | Quit                   | Ctrl+Q       |  |  |  |
| 17       | DY 3000                | Lo o ooto    |  |  |  |

https://raw.githubusercontent.com/Longan-Labs/Longan-Board/master/package\_longan\_boards\_index.json

The Longan AVR boards supplied package includes supports for Longan Card, Carduino 328, Carduino 32U4.

Once done, click **OK** button to save the new preference settings.

|                                                               | Preferences                                                                                       |  |  |  |
|---------------------------------------------------------------|---------------------------------------------------------------------------------------------------|--|--|--|
| Settings Network                                              |                                                                                                   |  |  |  |
| Sketchbook location:                                          |                                                                                                   |  |  |  |
| C:\Users\Pasindu\Documents\Arduino Browse                     |                                                                                                   |  |  |  |
| Editor language:                                              | System Default v (requires restart of Arduino)                                                    |  |  |  |
| Editor font size:                                             | 12                                                                                                |  |  |  |
| Interface scale:                                              | ✓ Automatic 100 - % (requires restart of Arduino)                                                 |  |  |  |
| Show verbose output during: compilation upload                |                                                                                                   |  |  |  |
| Compiler warnings:                                            | None 🗸                                                                                            |  |  |  |
| Display line numbers                                          |                                                                                                   |  |  |  |
| <ul> <li>Enable Code Folding</li> </ul>                       |                                                                                                   |  |  |  |
| <ul> <li>Verify code after upload</li> </ul>                  |                                                                                                   |  |  |  |
| Use external editor                                           |                                                                                                   |  |  |  |
| Aggressively cache compiled core                              |                                                                                                   |  |  |  |
| Check for updates on startup                                  |                                                                                                   |  |  |  |
| ✔ Update sketch files to new extension on save (.pde -> .ino) |                                                                                                   |  |  |  |
| Save when verifying or uploading                              |                                                                                                   |  |  |  |
| Additional Boards Manager UR                                  | Lls: //raw.githubusercontent.com/Longan-Labs/Longan-Board/master/package_longan_boards_index.json |  |  |  |
| More preferences can be edited directly in the file           |                                                                                                   |  |  |  |
| C:\Users\Pasindu\AppData\Local\Arduino15\preferences.txt      |                                                                                                   |  |  |  |
| (edit only when Arduino is not running)                       |                                                                                                   |  |  |  |
|                                                               |                                                                                                   |  |  |  |
|                                                               |                                                                                                   |  |  |  |
|                                                               | OK Cancel                                                                                         |  |  |  |

Now open the Boards Manager by navigating to the **Tools -> Board** menu.

Select **All** from the Type drop-down menu. Then type **longan** in the top search bar. While typing, you will see the **Longan AVR package**.

| <u></u>                                | Boards Manager                                                                                                    | × |
|----------------------------------------|----------------------------------------------------------------------------------------------------|---|
| Туре                                   | All v longan                                                                                                    |   |
| Lon<br>Boa<br>Car<br><u>Onl</u><br>Mor | <b>ngan AVR</b> by <b>Longan Labs</b><br>ards included in this package:<br>rduino 328, Carduino 32U4, LonganCard (Atmega168PA).<br><u>line help</u><br><u>re info</u> | ^ |
|                                        |                                                                                                    |   |
|                                        |                                                                                                    |   |
|                                        |                                                                                                    | ~ |
|                                        | Clos                                                                                                    | 2 |

Click on the Longan AVR by Longan Labs and then click on Install button.

| Boards Manager                                                                                                    | ×       |
|----------------------------------------------------------------------------------------------------|---------|
| Type All 🗸 longan                                                                                                    |         |
| Longan AVR by Longan Labs<br>Boards included in this package:<br>Carduino 328, Carduino 32U4, LonganCard (Atmega168PA).<br><u>Online help</u><br><u>More info</u> | ^       |
| 1.0.4 🗸                                                                                                    | Install |
|                                                                                                    |         |
|                                                                                                    |         |
|                                                                                                    |         |
|                                                                                                    |         |
|                                                                                                    |         |
|                                                                                                    |         |
|                                                                                                    | ¥       |
|                                                                                                    | Close   |

Once installed, close the **Boards Manager** window.

Then you can find Serial CAN Bus Module in the board list.

# Update the Firmware

First we need to read the content of the previous chapter.

- 1. Download the Firmware for I2C CAN Bus Module
- 2. You may need this CAN Bus library
- 3. Upload the Firmware to I2C CAN Bus module, then it work.

## FAQ

#### 5 The RX and TX leds light up instead of blinking

- Please check the baudrate of CAN Bus
- If the serial can bus module is in the end, the 120Ω terminal resistor is needed, please soder P1 on the back side of PCBA

#### How to find the tech support

Please contact support@longan-labs.cc for technical support. Our technical support engineer will usually reply you within 24 hours on working days. In order to get faster support, we hope that when you send us an email, you need to include at least the following content,

- When and how to buy the product
- Product version information
- Take a high-definition picture of the product you use, including the connection
- Describe in detail the problem you encountered and what kind of help you would like to get

## Schematic Online Viewer

# Reference

- Arduino Library
- Firmware
- How to get ONE
- Schematics in Eagle File